## ИНСТРУКЦИЯ ПО ПОЛУЧЕНИЮ ГОСУДАРСТВЕННОЙ УСЛУГИ «АТТЕСТАЦИЯ ПЕДАГОГИЧЕСКИХ РАБОТНИКОВ ОРГАНИЗАЦИЙ, ОСУЩЕСТВЛЯЮЩИХ ОБРАЗОВАТЕЛЬНУЮ ДЕЯТЕЛЬНОСТЬ»

Педагогический работник подает заявление на аттестацию в целях установления квалификационной категории через ЕПГУ.

### Наименование услуги – «Аттестация

педагогических работников организаций, осуществляющих образовательную деятельность»

## Заходите на сайт «Госуслуги». В строке поиска набираете «Аттестация педагогических работников»

| 🕂 Дзен — платформа для п 🛛 🗕 🌒 федера | льный портал гос   | 🏮 Портал                | і государственн X  | <b>+</b>    |                     |                        |                      |                 |              | = _             |      |
|---------------------------------------|--------------------|-------------------------|--------------------|-------------|---------------------|------------------------|----------------------|-----------------|--------------|-----------------|------|
| ← ⑧ Ĉ 🔒 www.gosuslug                  | i.ru               | Порта                   | ал государствен    | ных услуг   | Российской Фе       | дерации                |                      |                 | R            | ۵               | 1∂ ⊥ |
| <b>ГОСУСЛУГИ</b> Гражда               | нам 🛩              |                         |                    |             | Услуги Да           | окументы З             | аявления             | Платежи По      | омощь Q      | Войти           |      |
| 💭 🖒<br>Популярные Здоровье<br>услуги  | Справки<br>Выписки | Г.<br>Пенсии<br>Пособия | (Данспорт<br>Права | Э:<br>Семья | Образование<br>Дети | Регистрация<br>Паспорт | <br>Штрафы<br>Налоги | û)<br>Земля Дом | □С<br>Орочее | уу<br>Ведомства | 2    |
|                                       | 🔘 Госуслу          | ги и Алиса              | <i>→</i> ∯         | Школьно     | е портфолио         | → P <sup>r</sup> c     | лужба по ко          | онтракту >      |              |                 | Ĩ    |
|                                       | Введите заг        | ірос                    |                    |             |                     |                        |                      | >               |              |                 |      |
|                                       | Запись к врач      | іу Кружн                | ки детям Нал       | поговые ув  | ведомления          | Единое пособ           | бие Реги             | страция ТС      |              |                 |      |
|                                       |                    |                         |                    |             |                     |                        |                      |                 |              |                 |      |

## Выбираете

### «Подать заявление о проведении аттестации»

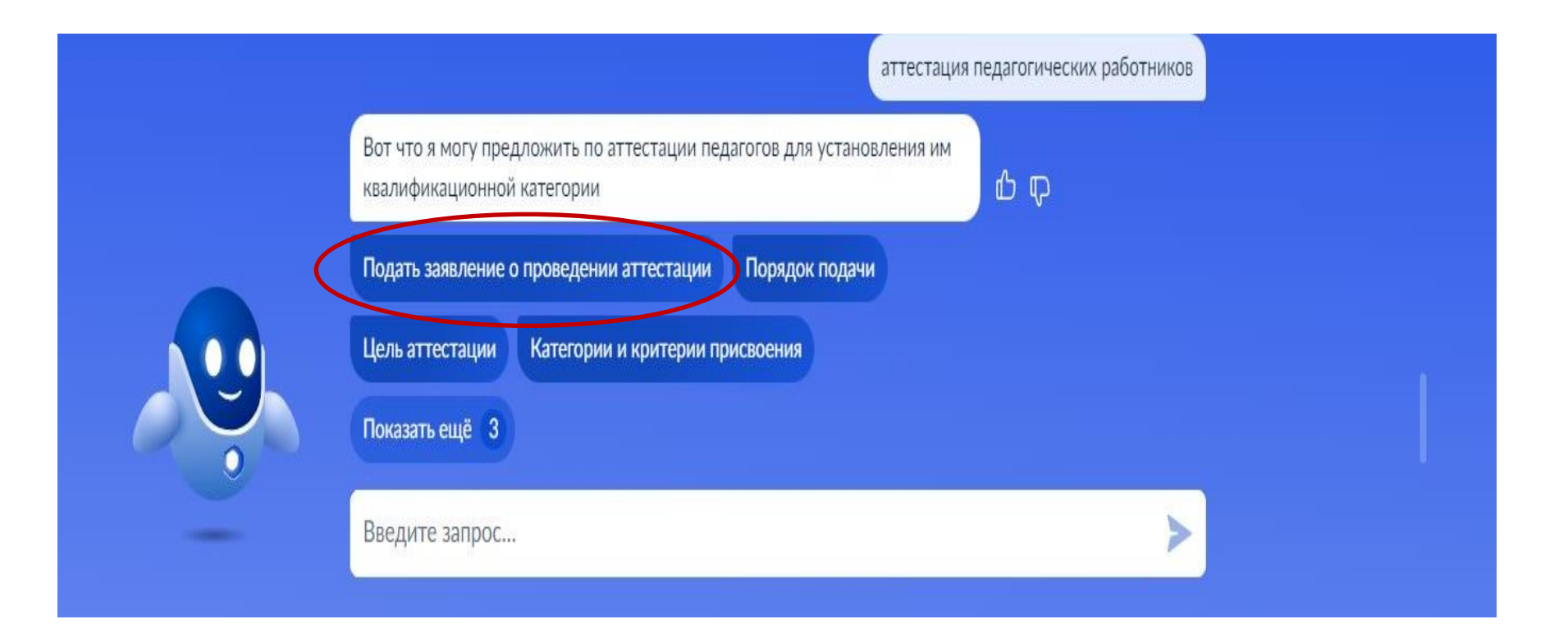

Входите в личный кабинет, используя учетную запись ЕСИА. Авторизуйтесь в личном кабинете Госуслуг. Тип учетной записи должен быть «Подтвержденная»

| госуслуги                    |                                                |
|------------------------------|------------------------------------------------|
| Телефон / Email / СНИЛС      | Куда ещё можно войти с<br>паролем от Госуслуг? |
| Пароль                       |                                                |
| Восстановить                 |                                                |
| Войти                        |                                                |
| Войти с электронной подписью |                                                |
| Не удаётся войти?            |                                                |
| Зарегистрироваться           |                                                |
| барстистрироваться           |                                                |

# Аттестация педагогических работников на квалификационную категорию. Нажмите кнопку «Начать»

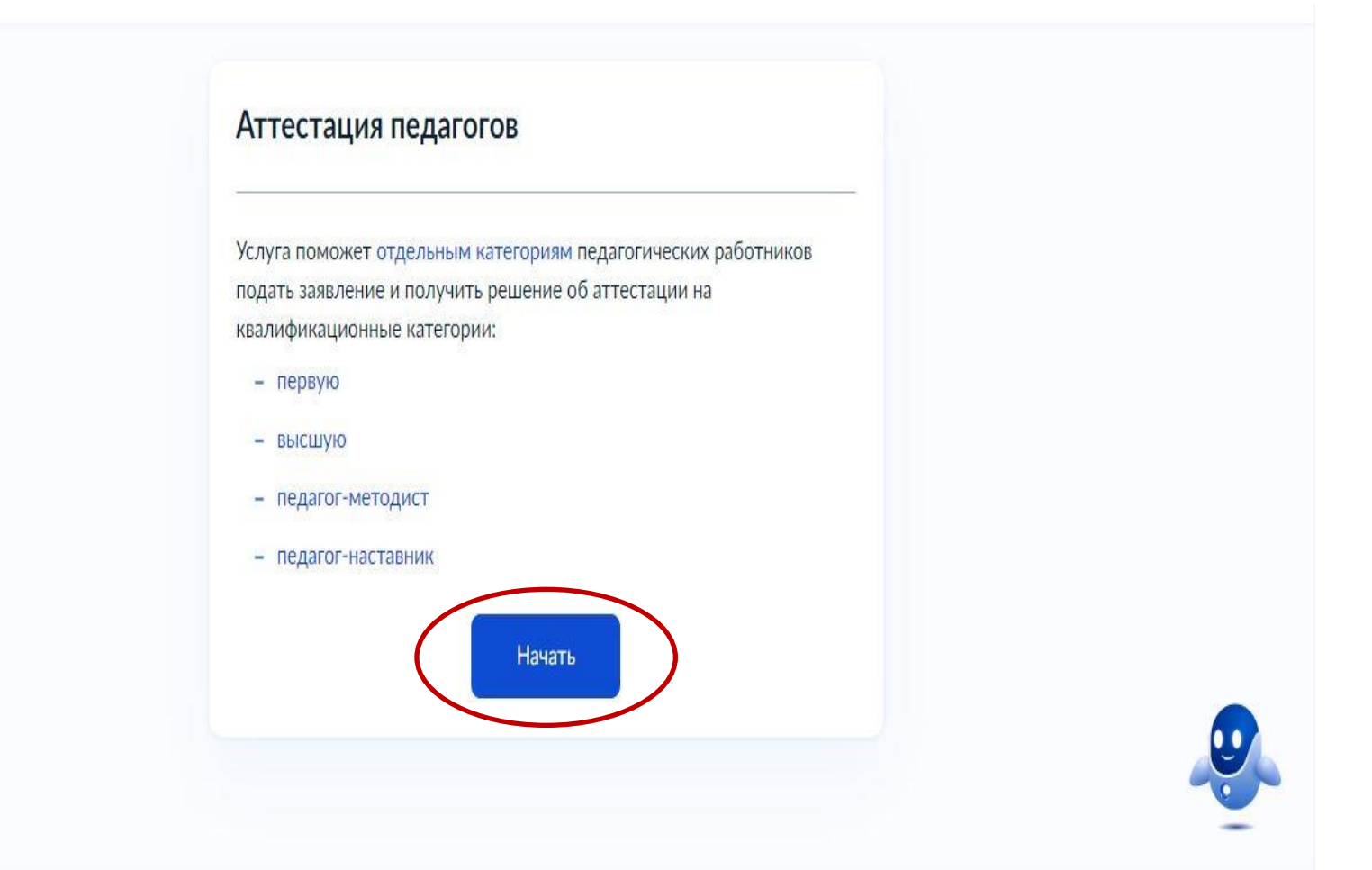

Если имеете действующую квалификационную категорию по любой педагогической должности, выбираете «Да». Если имели квалификационную категорию, но она прекратила действие, выбираете «Была, но прекратила действие». Если не имеете квалификационной категории, выбираете «Нет»

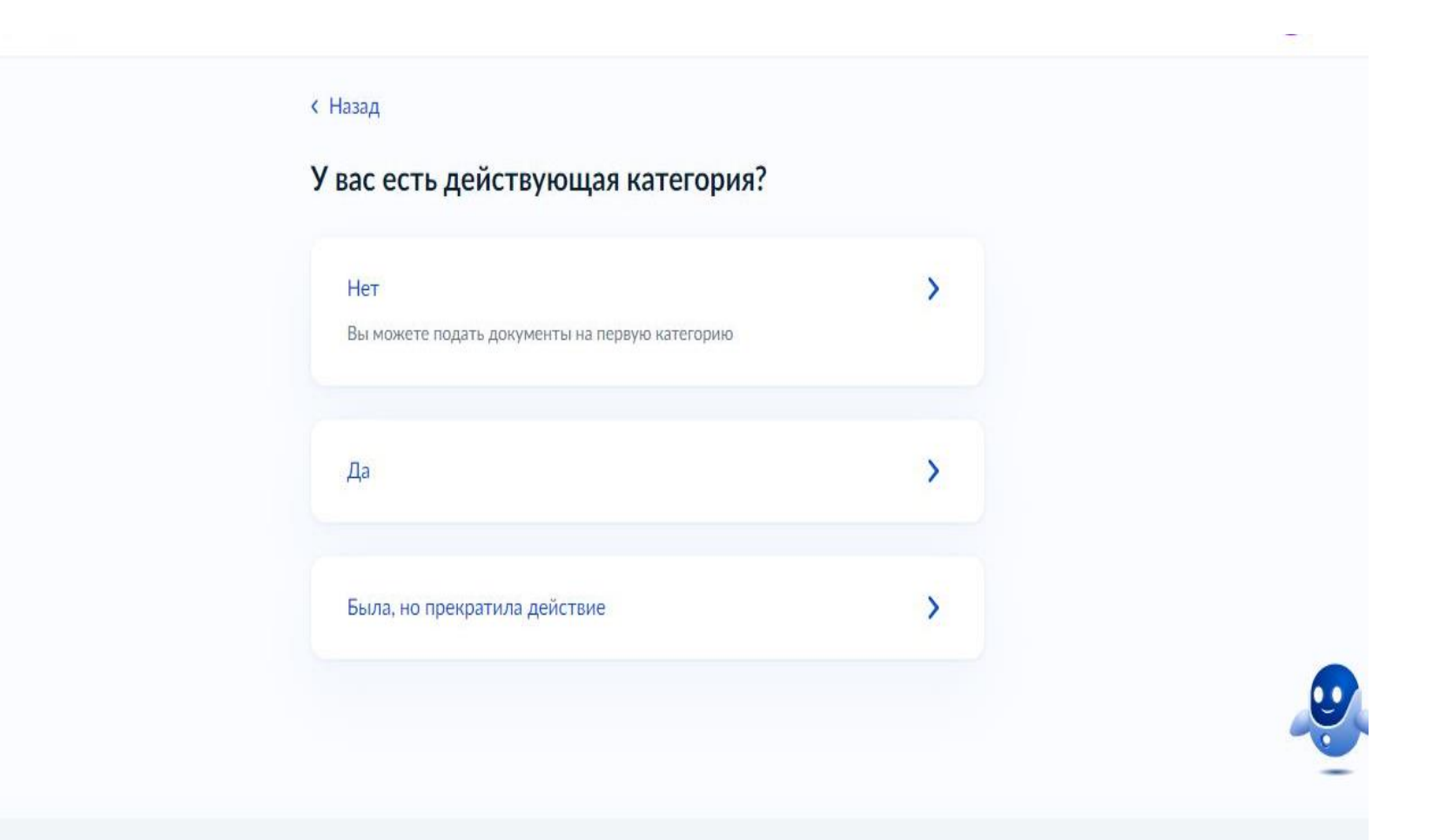

## Выберите действующую или прекратившую действие категорию. Нажмите на стрелочку

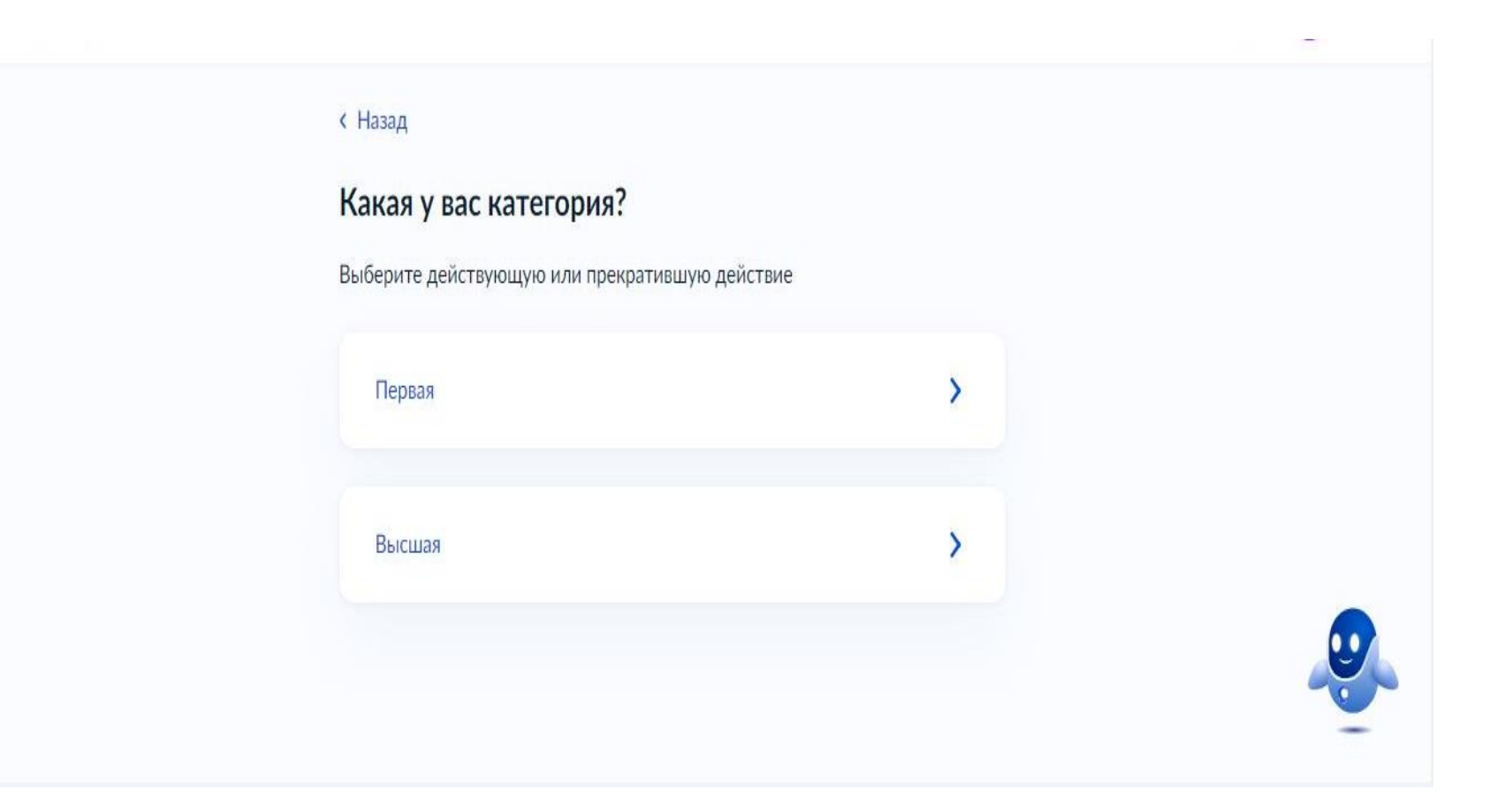

## Выберите квалификационную категорию. Нажмите на стрелочку

| па какую категорию подаете документы: |   |
|---------------------------------------|---|
| Первую                                | > |
| Высшую                                | > |
| Педагог-методист                      | > |
| Педагог-наставник                     | > |
|                                       |   |

## Срок предоставления услуги составляет 90 календарных дней. Нажмите кнопку «Перейти к заявлению»

#### Срок оказания услуги

90 календарых дней

#### Что дальше

В течение 30 календарных дней в личный кабинет или на электронную почту придёт уведомление с датой, временем и способом проведения аттестации

#### Результат

В течение 60 календарных дней после аттестации в личный кабинет придёт решение аттестационной комиссии

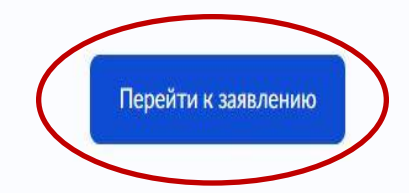

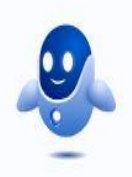

### Проверьте свои паспортные данные,

### при необходимости внесите изменения, нажав кнопку «Изменить». Если все верно – нажмите кнопку «Верно»

| ведения о заявите    | еле    |
|----------------------|--------|
| С А А                |        |
| Паспорт гражданина Р | Φ      |
| Серия и номер        |        |
|                      |        |
| Дата выдачи          |        |
| Кем выдан            | ]      |
| Код подразделения    |        |
| 480-006              |        |
| снилс                |        |
|                      |        |
| 🖉 Изменить           |        |
|                      |        |
|                      | Верно  |
|                      | beprio |

Проверьте контактный номер телефона, при необходимости внесите изменения, нажав «Редактировать». Если все верно – нажмите кнопку «Верно»

| Контактный телефон |      |  |
|--------------------|------|--|
| +7                 |      |  |
|                    | <br> |  |
| 🖉 Редактировать    |      |  |
|                    |      |  |
|                    |      |  |

Проверьте электронную почту, при необходимости внесите изменения, нажав «Редактировать». Если все верно – нажмите кнопку «Верно»

Электронная почта заявителя

#### Электронная почта

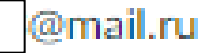

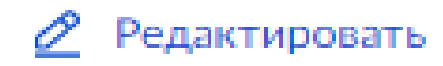

Верно

Укажите реквизиты решения об установлении квалификационной категории (номер приказа, дата установления категории, наименование органа, принявшего решение). Нажмите кнопку «Продолжить»

#### < Назад

Укажите реквизиты решения об установлении высшей категории

|                   |                       | Ö |
|-------------------|-----------------------|---|
|                   |                       |   |
|                   |                       |   |
| аименование орган | а, принявшего решение |   |
|                   |                       |   |
|                   |                       |   |
|                   |                       |   |
|                   |                       |   |
|                   |                       |   |

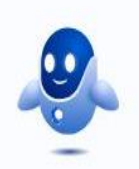

## Внесите сведения об образовании. Нажмите кнопку «Продолжить»

#### < Назад

#### Укажите сведения об образовании

Уровень образования

Наименование образовательной организации

Специальность, квалификация или направление подготовки

Необязательно

Год получения документа об образовании

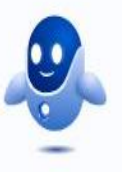

## Внесите сведения о месте работы и должности (смотрите слайды 17, 18 по оформлению сведений). Нажмите кнопку «Продолжить»

| К Назад                               |  |
|---------------------------------------|--|
| Укажите место работы и должность      |  |
| Место работы                          |  |
| Наименование организации как в уставе |  |
| Должность                             |  |
| По которой хотите пройти аттестацию   |  |
| Продолжить                            |  |
|                                       |  |

## Заполнение раздела «Сведения о месте работы и должности»

 Место работы педагогического работника: прописывается полное наименование организации, осуществляющей образовательную деятельность с указанием муниципального округа (муниципального района), городского округа (в соответствии с Уставом Организации).

Например: бюджетное общеобразовательное учреждение Кирилловского муниципального округа «Ферапонтовская основная школа имени Героя Советского Союза А.В. Андреева»; муниципальное дошкольное образовательное учреждение «Ботовский детский сад «Звездочка» Череповецкого муниципального района; муниципальное автономное общеобразовательное учреждение «Средняя общеобразовательная школа № 34» города Череповца.

!!! Если вносятся изменения в наименования ОО, незамедлительно нужно сообщать об этом в отдел аттестации (8(8172) 75 78 05)

## Заполнение раздела «Сведения о месте работы и должности»

• Должность педагогического работника:

указывается должность и профиль деятельности.

Например: учитель математики, педагог дополнительного образования (хореография, театр, берестоплетение и т.д.), преподаватель спецдисциплин.

При подаче заявления на аттестацию в целях установления квалификационной категории педагогический работник обязательно должен занимать должность, по которой аттестуется

## Загрузите документы в соответствии со слайдом 20. Нажмите кнопку «Далее»

#### < Назад

Загрузите документы

Документы, подтверждающие профессиональную деятельность

Например, портфолио, отчёты, свидетельства участия в конкурсах профессионального мастерства, конференциях, семинарах, научноисследовательской работе, документы о присуждении государственных наград, почётных званий, ведомственных знаков отличия

Если файлов больше 20, соберите их в архив zip или rar

Перетащите файлы или выберите на компьютере

🖉 Выбрать файл

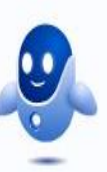

## Заполнение раздела «Документы, подтверждающие профессиональную деятельность».

#### Нужно прикрепить сканы следующих документов:

- Устава учреждения (одна страница с полным наименованием организации);
- дипломов о профессиональном образовании, дипломов о переподготовке;
- документов, подтверждающих смену фамилии (свидетельство о браке и другие);
- документов, дающих право пройти аттестацию в целях установления квалификационной категории без привлечения специалистов (государственные награды, почетные звания, ведомственные знаки отличия, наличие ученой степени, победы в конкурсах профессионального мастерства).

!!! Результаты профессиональной деятельности педагогического работника, оформленные в Портфолио (таблицы, подтверждающие документы),

к заявлению прикреплять не нужно!

## Выберите структурное подразделение на карте – Министерство образования Вологодской области

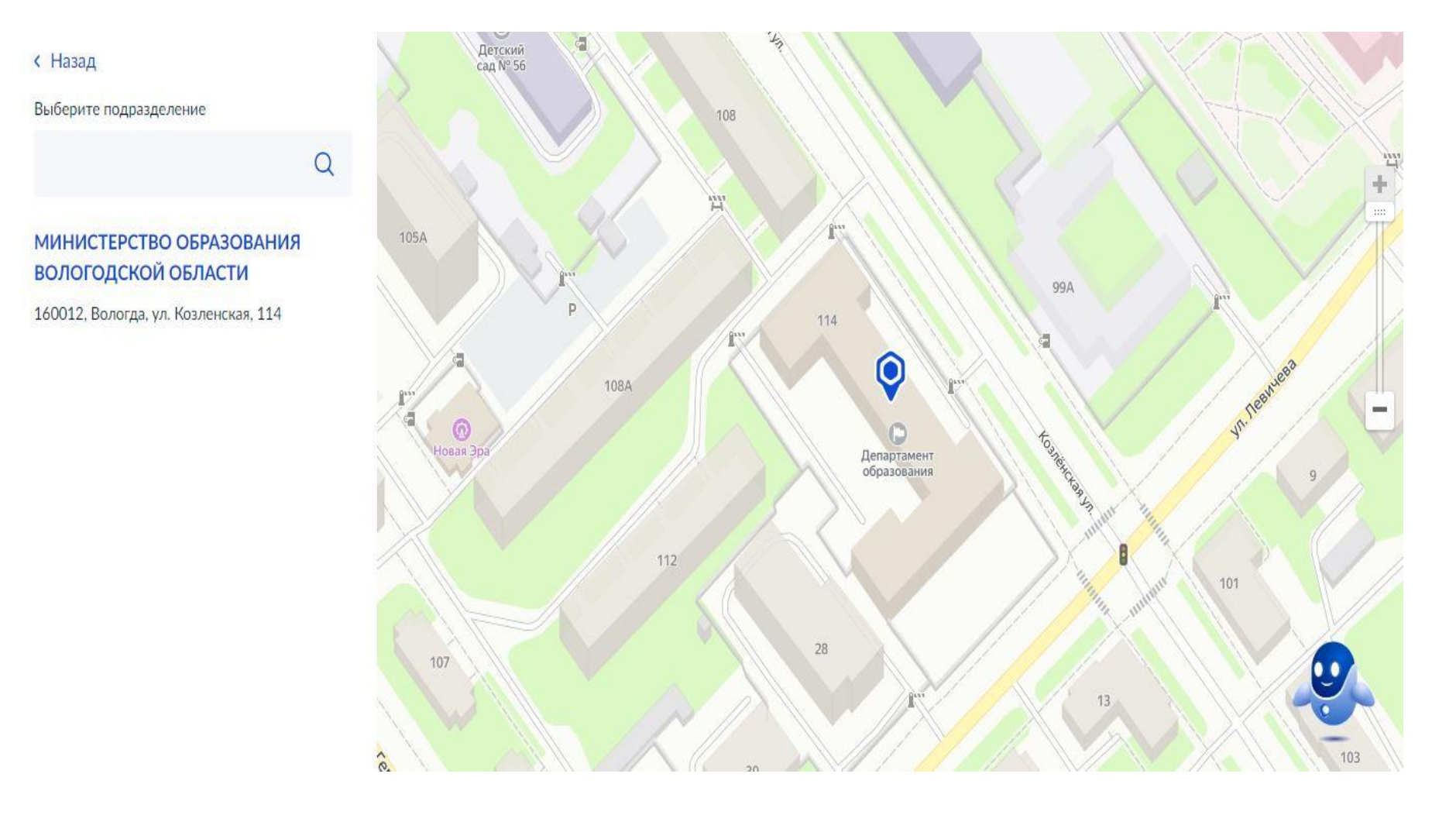

## Нажмите кнопку «Выбрать»

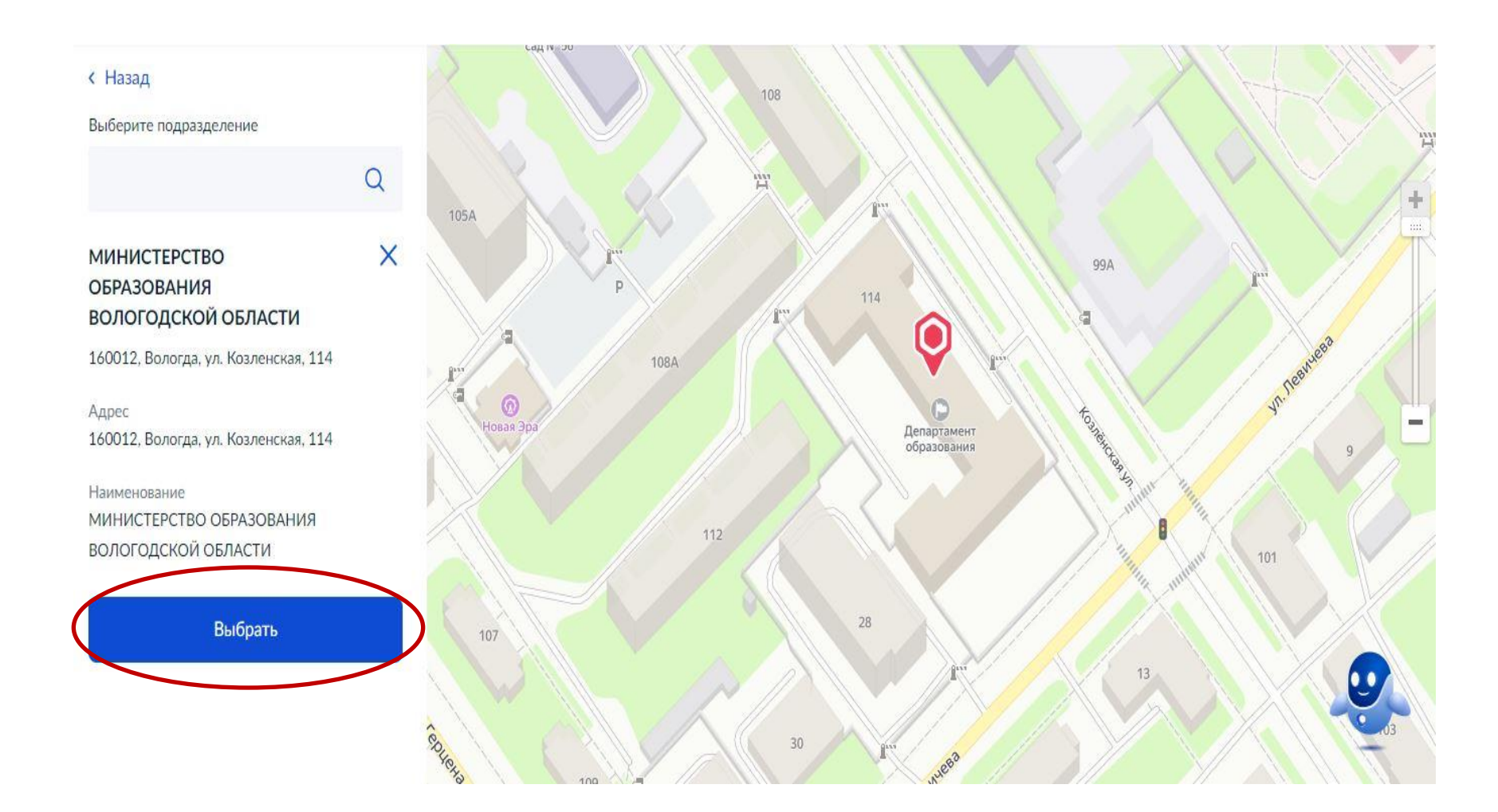

## Нажмите кнопку «Отправить заявление»

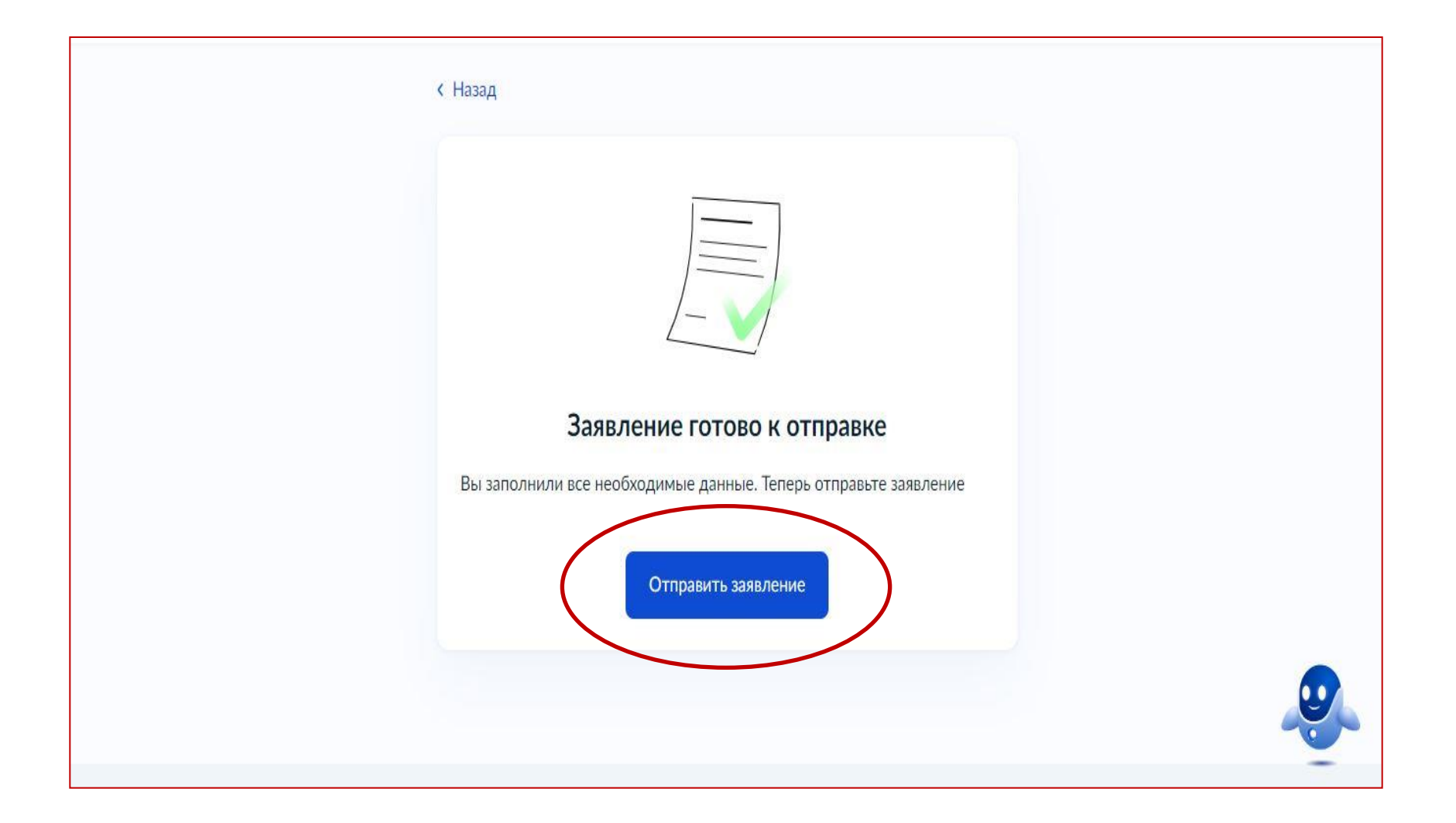